## **Scheduling - Modifying a Section**

This document is to assist the user on the proper way to edit a section of a course.

**Navigation:** Start Page > Setup > School > Sections - Find and click the desired course

**1.** Click the **Section** number to open the desired section

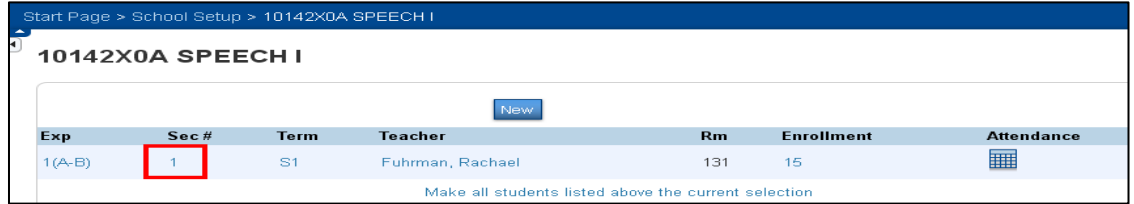

- **2.** Areas that can be changed with caution after school has started:
  - a. Schedule, Room, Grade Level and Maximum Enrollment
  - **b.** Teacher see Modifying a Teacher Schedule (QRD)
  - **c.** Teachers/Staff Additional use the same technique in Modifying a Teacher Schedule (QRD)
- *Note:* Prior to school starting all areas can be modified.

| Edit Section                                                                                          |                    |                                           |              |            |            |         |
|----------------------------------------------------------------------------------------------------|--------------------|-------------------------------------------|--------------|------------|------------|---------|
| Field                                                                                                 | Value              |                                           |              |            |            |         |
| Course Name                                                                                           | SPEECHI            |                                           |              |            |            |         |
| Course Number                                                                                         | 10142×0A           |                                           |              |            |            |         |
| Schedule                                                                                              | Expression: 1(A-B) |                                           |              |            |            |         |
|                                                                                                    | А                  | в                                         |              |            |            |         |
|                                                                                                    | 1 🗹                |                                           |              |            |            |         |
|                                                                                                    | 2                  |                                           |              |            |            |         |
|                                                                                                    | 3                  |                                           |              |            |            |         |
|                                                                                                    | 4                  |                                           |              |            |            |         |
|                                                                                                    | 5                  |                                           |              |            |            |         |
| Term                                                                                                  | Semester 1 🖌 S     | Start Date: 08/26/2<br>End Date: 01/17/20 | 1013<br>014  |            |            |         |
| Teacher - Section Lead                                                                                |                    |                                           |              |            |            | Add     |
|                                                                                                    | Staff              | Role                                      | % Allocation | Start Date | End Date   | Actions |
|                                                                                                    | Fuhrman, Rachael   | Lead Teacher                              | 100          | 08/26/2013 | 01/17/2014 | • -     |
| Teachers/Staff - Additional                                                                           |                    |                                           |              |            |            | Add     |
|                                                                                                    | No records found.  |                                           |              |            |            |         |
| Room                                                                                                  | 131                |                                           |              |            |            |         |
| Disable Cross LEA (Section<br>Override)?                                                              | No 💌               |                                           |              |            |            |         |
| Section Number*                                                                                       | 1                  |                                           |              |            |            |         |
| Grade Level                                                                                           | 9                  |                                           |              |            |            |         |
| Current Enrollment                                                                                    | 15                 |                                           |              |            |            |         |
| Maximum Enrollment                                                                                    | 30                 |                                           |              |            |            |         |
| LEA Where Taught<br>(Enter LEA ID If Taught At<br>Different LEA. Otherwise,<br>Leave Blank.)          | 0                  |                                           |              |            |            |         |
| School Where Taught<br>(Enter School ID If Taught At<br>Different School. Otherwise,<br>Leave Blank.) | 0                  |                                           |              |            |            |         |
| Demonstrate Constitution                                                                              |                    |                                           |              |            |            |         |

**3. Submit** to save changes.

This document is the property of the NC DPI and may not be copied in whole or in part without the express written permission of the NC DPI.